# opentext

# 서비스 해지/중지 & 서비스 해지복구/중지해소

작성일자 : 2021.11.17

신청 화면

• 홈플러스 SCM 서비스에서 서비스 해지를 하시려면 사이트(<u>https://activescm.co.kr</u>)에 접속 후, 아래 화면 상단 메뉴에서 [서비스변경/해지]을 선택합니다. ※ 서비스 해지/중지 신청은 PC에서만 가능합니다.

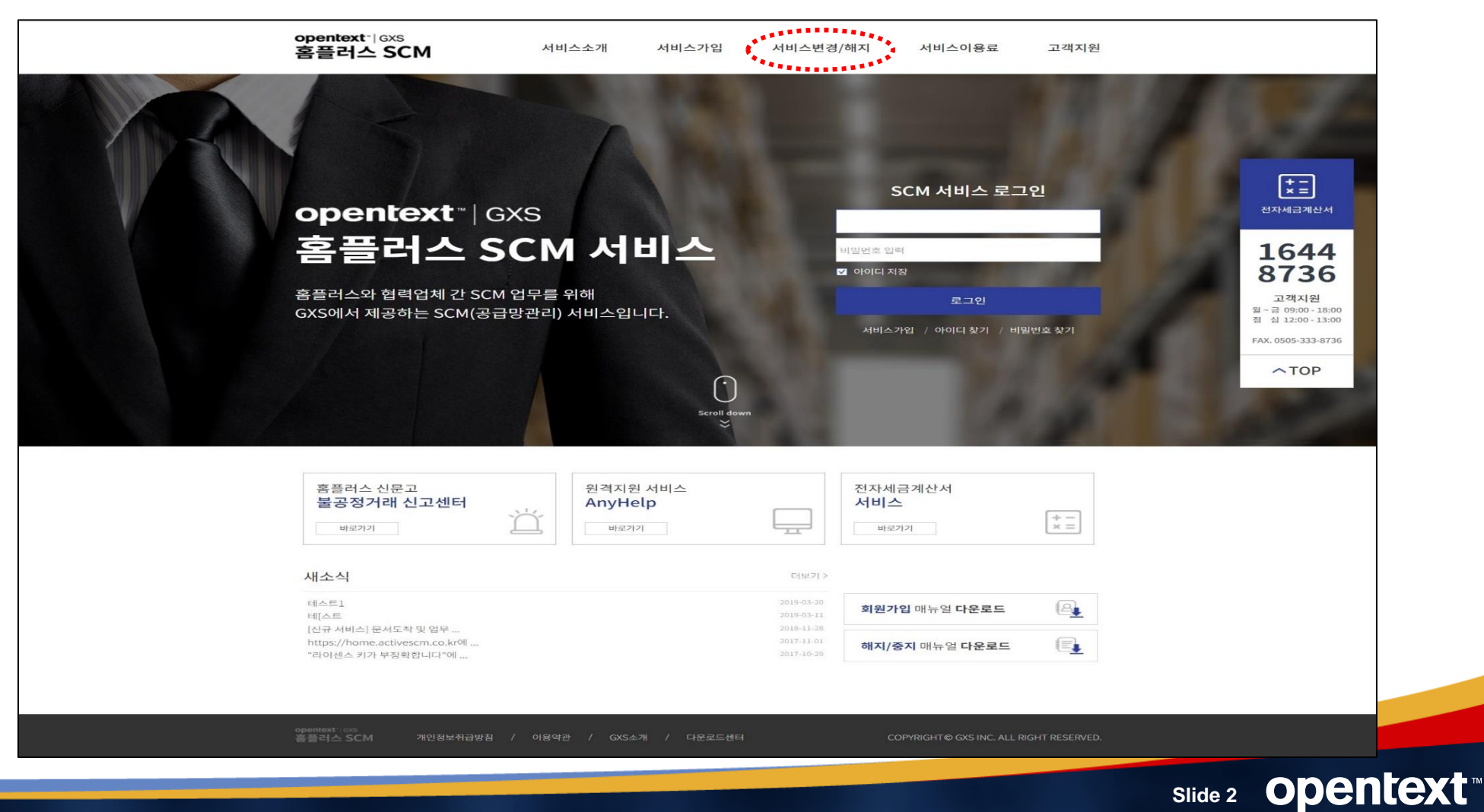

Slide 2

- 1. 서비스 상태 확인하기
- 서비스 변경/해지 항목에서 Step.01 가입상태를 확인합니다.
   (① '서비스상태 확인하기'란에 서비스 아이디&비밀번호 입력 -> ② '가입 확인하기' 버튼을 선택)

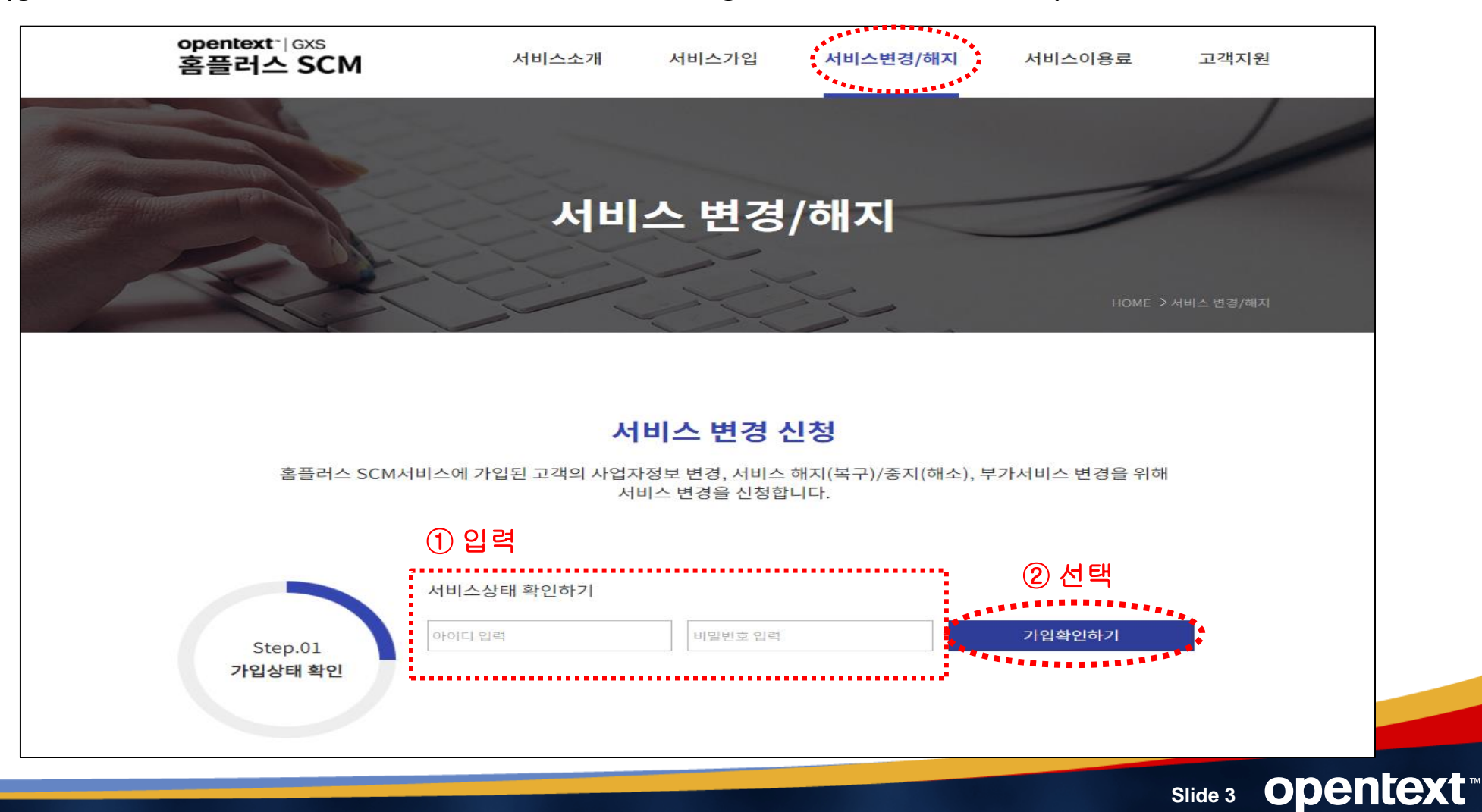

### Slide 4 Opentext

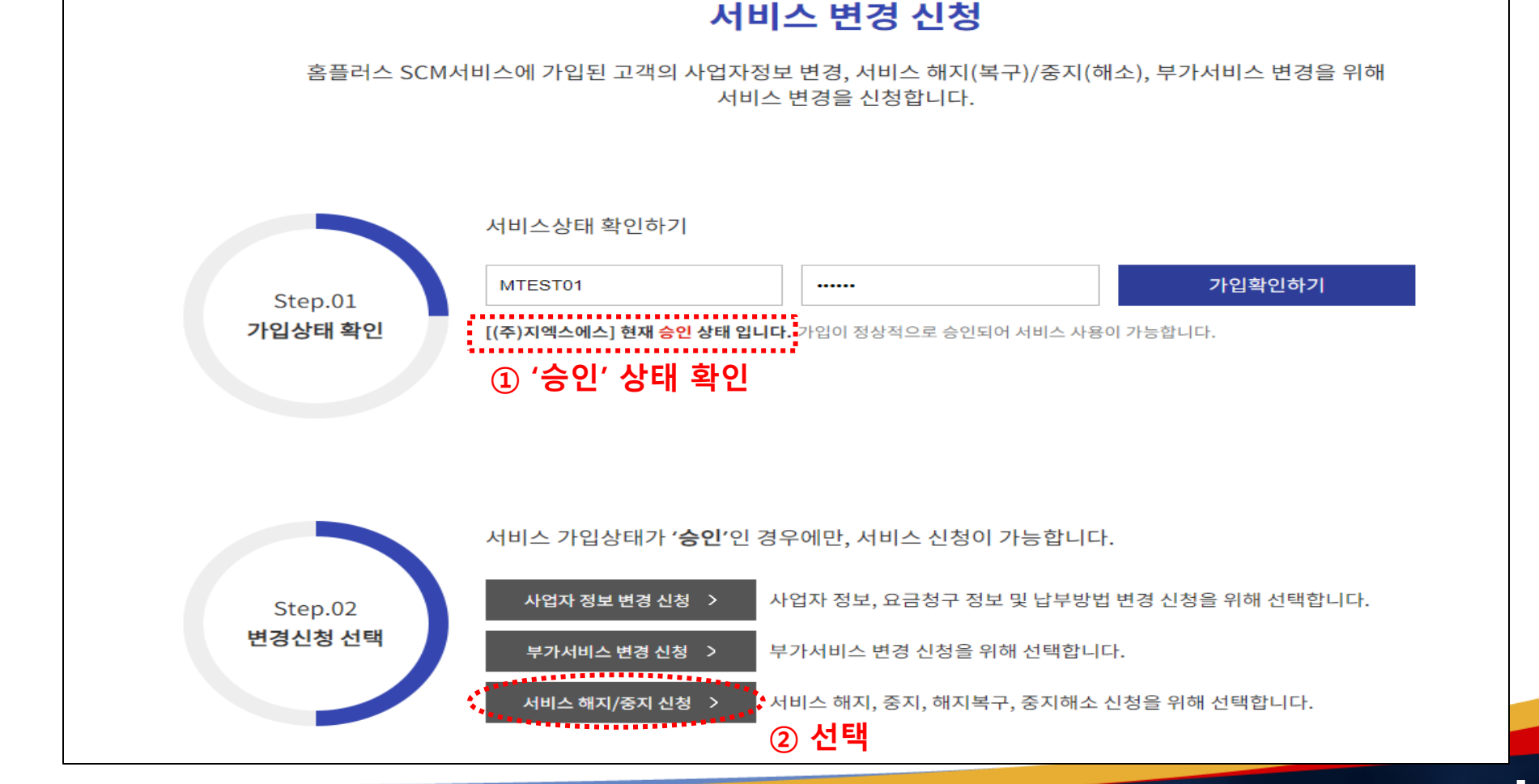

승인 상태 확인 후, 아래의 Step.02. 변경신청 선택에서 '서비스 해지/중지 신청' 버튼을 선택합니다.
 (① 승인 상태 확인 -> ② '서비스 해지/중지 신청' 선택)

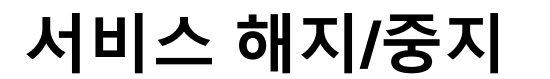

2. 변경신청 선택

### 2. 변경신청 선택

2-(1) 미납이 있을 경우 : 미납 안내에 대한 공지가 뜨며 수납을 한 후에 신청이 가능합니다. (다음 페이지 참고)
 (2) 미납이 없을 경우 : 서비스 해지/중지 신청이 가능합니다.

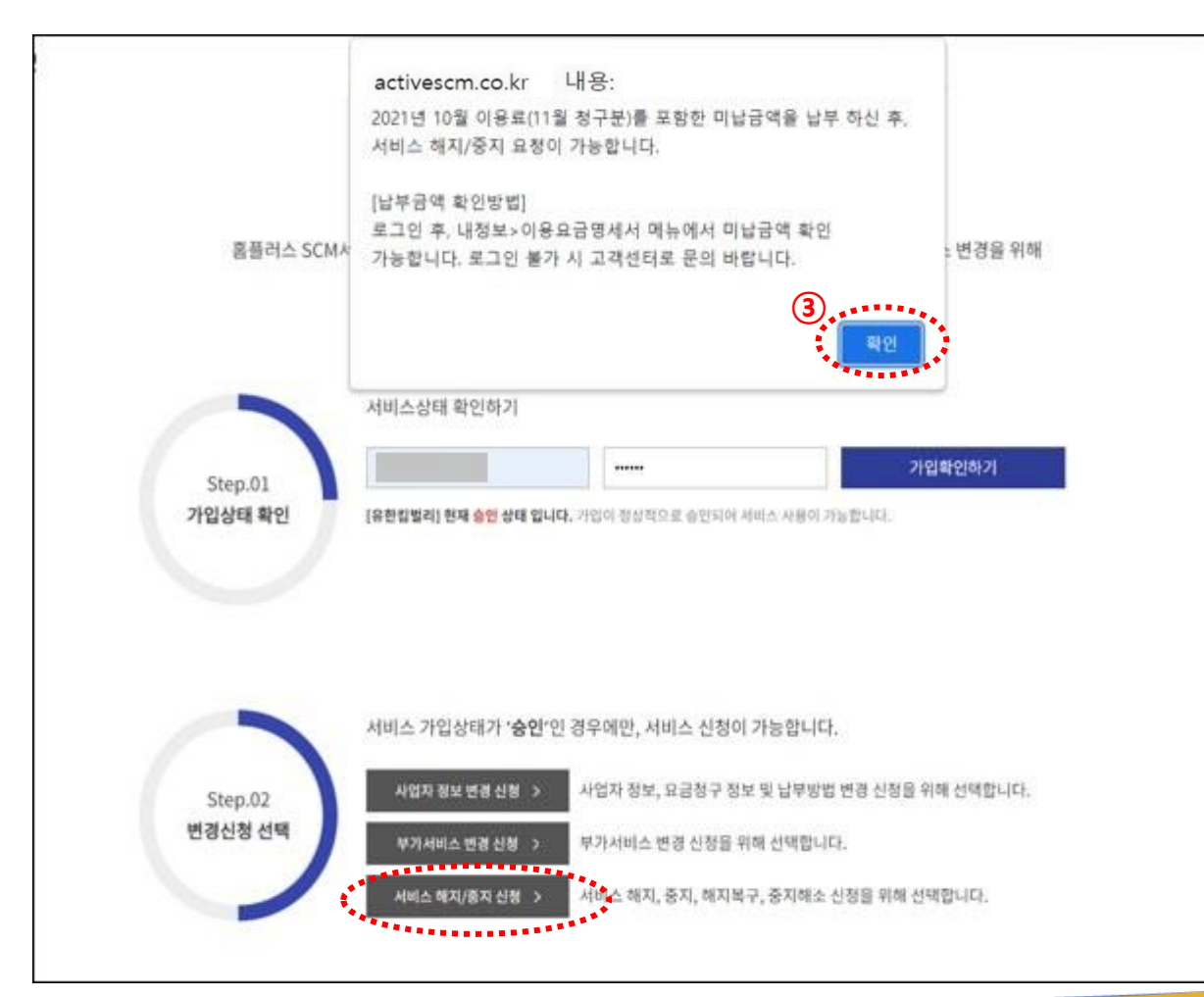

◀ 당월 청구분(=전월 이용료)을 납부하지 않은 경우에 보여지는 화면

Slide 5 Opentext

### 2-1. 변경신청 선택 (미납확인)

2-1) 미납이 있을 경우: 왼쪽 상단의 '내정보'에서 '이용요금명세서'로 들어가고 조회 버튼을 클릭하면 미납금액 확인 가능합니다.
(① '내정보' 선택 -> ② '이용요금명세서' 선택 -> ③ '조회' 선택 -> ④ 해당 월 청구금액 확인)

|    | opentext (GXS<br>홈플러스 SCM               | SCM업무             | 부가정보 PB재고                        | 물류업무       | 세금계산서     |            |                  | 공지사항                 |
|----|-----------------------------------------|-------------------|----------------------------------|------------|-----------|------------|------------------|----------------------|
|    | 道 거래명세서 미확인 《                           | 이용요금명세시           | 4                                |            |           |            |                  | 내정보 > 이용요금명세서        |
|    | 협력업체(MTEST02)                           | 상호명               |                                  |            |           | 사업자등록번호    |                  |                      |
| 1  |                                         | 요금청구서 담당자명        |                                  |            |           | 부서명        |                  |                      |
|    | 내영모 고객시원 로그아웃<br>                       | 전화번호              |                                  |            |           | 납부방법       | 지로               |                      |
|    | 내 o 그 이용자정보변경<br>문서수신 알림서비스 설정          | 요금청구서 수령 주소       |                                  |            |           |            |                  |                      |
| 2) | 문서도착 및 업무마감 알림설정<br>이용요금명세서             | 가상계좌번호 : 신한은형     | 행 - 12345678901234               |            | 3         | 조회         |                  | 역셀 >                 |
|    |                                         | +1.7.91           | ti                               |            |           |            |                  |                      |
|    |                                         | 4 87 <sup>2</sup> | 정구금액                             | 답부금액       | 미답금액      | 답부열자       |                  |                      |
|    |                                         | 2021-06           | 1,471,540                        | 0          | 1,471,540 | 2024 05 20 |                  |                      |
|    |                                         | 2021-05           | 1,290,200                        | 1,290,200  | 0         | 2021-05-20 |                  |                      |
|    |                                         | 2021-04           | 1,053,170                        | 1,055,170  | 0         | 2021-04-27 |                  |                      |
|    |                                         | 2021-03           | 1,376,830                        | 1,376,630  | 0         | 2021-03-20 |                  |                      |
|    |                                         | 2021-01           | 1,403,890                        | 1,403,890  | 0         | 2021-01-26 |                  |                      |
|    |                                         | 2020-12           | 1,538,930                        | 1,538,930  | 0         | 2020-12-29 |                  |                      |
|    |                                         | 2020-11           | 1,545,490                        | 1,545,490  | 0         | 2020-11-26 |                  |                      |
|    |                                         | 2020-10           | 1,425,600                        | 1,425.600  | 0         | 2020-10-27 |                  |                      |
|    |                                         | 2020.00           | 1 07 1 000                       | 1 (71 500  | <u> </u>  | 2020 00 20 |                  |                      |
|    |                                         | 합계                | 17,790,620                       | 16,319,080 | 1,471,540 |            |                  | •                    |
|    |                                         | 조회가 완료되었습니다       | н.                               |            |           |            |                  | Rows: 12             |
|    | opentext (GNS 서울시 종로구 종로1 중<br>홈플러스 SCM | 실 42 이마 빌딩 8층 COP | YRIGHT© GXS INC. ALL RIGHT RESER | VED.       |           | 0          | 고객지원 1644-8736 📃 | 원격지원 서비스 🧧 서비스 변경/헤지 |

### Slide 6 **Opentext**

### 2-1. 변경신청 선택 (미납확인)

- [가상계좌]로 납부하는 경우 : 익일에 해지/중지 신청이 가능합니다.
- [자동이체]로 납부하는 경우 : 자동이체 일자에 정상 납부 후 익일에 해지/중지 신청 가능합니다.
- [지로]로 납부하는 경우 : 지로납부는 영업일 기준 2일 후 해지/중지 신청이 가능합니다. (빠른 처리가 필요한 경우 고객지원(1644-8736)으로 연락주시기 바랍니다)

| opentext<br>홈플러:              | trij GXS<br>스 SCM |                 | SCM업무                | 부가정보                 | PB재고               | 물류업무       | 세금계산서     |            |     |                    |          |          | 공지사항          |
|-------------------------------|-------------------|-----------------|----------------------|----------------------|--------------------|------------|-----------|------------|-----|--------------------|----------|----------|---------------|
| 비 거<br>0건 0건                  | 래명세서 미확(<br>건     | <sup>ગ</sup> (( | 이용요금명세               | 서                    |                    |            |           |            |     |                    |          |          | 내정보 > 이용요금명세서 |
| 협력업                           | 체(MTEST0          | 2)              | 상호명                  |                      | 1                  |            |           | 사업자등록      | 록번호 |                    |          |          |               |
| <br>내정보                       | 王<br>고객지원         | 다.<br>로그아우      | 요금청구서 담당자명           | B                    |                    |            |           | 부서명        |     |                    |          |          |               |
| 내정보                           | - / 12            |                 | 전화번호                 |                      | [                  |            |           | 납부방법       |     | 지로                 |          |          |               |
| 이용자정보<br>문서수신 일               | 변경<br>알림서비스 설정    |                 | 요금청구서 수령 주:          | ۵                    |                    |            |           |            |     |                    |          |          |               |
| 문서도착 및<br>이용요금명               | 및 업무마감 알림설<br>세서  | 결정              | <u>가상계좌번호 : 신한</u> 6 | 은행 - 1234567890123   |                    |            |           | 조회         |     |                    |          |          | 역셀 >          |
|                               |                   |                 |                      | 청구금                  | 액                  | 납부금액       | 미납금액      | 납부일자       |     |                    |          |          |               |
|                               |                   |                 | <u>2021-06</u>       |                      | 1,471,540          | 0          | 1,471,540 |            |     |                    |          |          |               |
|                               |                   |                 | 2021-05              |                      | 1,290,260          | 1,290,260  | 0         | 2021-05-26 |     |                    |          |          |               |
|                               |                   |                 | 2021-04              |                      | 1,635,170          | 1,635,170  | 0         | 2021-04-27 |     |                    |          |          |               |
|                               |                   |                 | <u>2021-03</u>       |                      | 1,376,850          | 1,376,850  | 0         | 2021-03-26 |     |                    |          |          |               |
|                               |                   |                 | 2021-02              |                      | 1,366,040          | 1,366,040  | 0         | 2021-02-26 |     |                    |          |          |               |
|                               |                   |                 | 2021-01              |                      | 1,403,890          | 1,403,890  | 0         | 2021-01-26 |     |                    |          |          |               |
|                               |                   |                 | 2020-12              |                      | 1,538,930          | 1,538,930  | 0         | 2020-12-29 |     |                    |          |          |               |
|                               |                   |                 | 2020-11              |                      | 1,545,490          | 1,545,490  | 0         | 2020-11-26 |     |                    |          |          |               |
|                               |                   |                 | 2020-10              |                      | 1,425,600          | 1,425,600  | 0         | 2020-10-27 |     |                    |          |          |               |
|                               |                   |                 | 2020.00              |                      | 7 700 620          | 1 074 000  | 1 471 540 | 2020 00 20 |     |                    |          |          |               |
|                               |                   |                 | 입계                   | 1                    | 1,150,620          | 10,519,080 | 1,471,540 |            |     |                    |          |          | <b>*</b>      |
|                               |                   |                 | 조회가 완료되었습니           | 니다.                  |                    |            |           |            |     |                    |          |          | Rows: 12      |
| opentext <sup>.</sup><br>홈플러스 | ∃GXS ਮੰਬ<br>≤ SCM | 물시 종로구 종로1종     | 실 42 이마 빌딩 8층 CI     | OPYRIGHT© GXS INC. ) | ALL RIGHT RESERVED | ).         |           |            | o   | 고객지원 1644-8736<br> | <u>.</u> | 원격지원 서비스 | 📙 서비스 변경/해지   |

### Slide 7 **Opentext**

3. 서비스 해지/중지 신청

(미납이 없을 경우) 해지/중지 신청 시 : 신청자 정보를 입력하고 핸드폰으로 본인 인증을 합니다.
 (① 신청자 정보 입력(ID&회사명은 자동 표시) → ② 핸드폰번호 인증 → ③ 인증번호 입력 → ④ 확인 → ⑤ '인증 되었습니다' 확인)

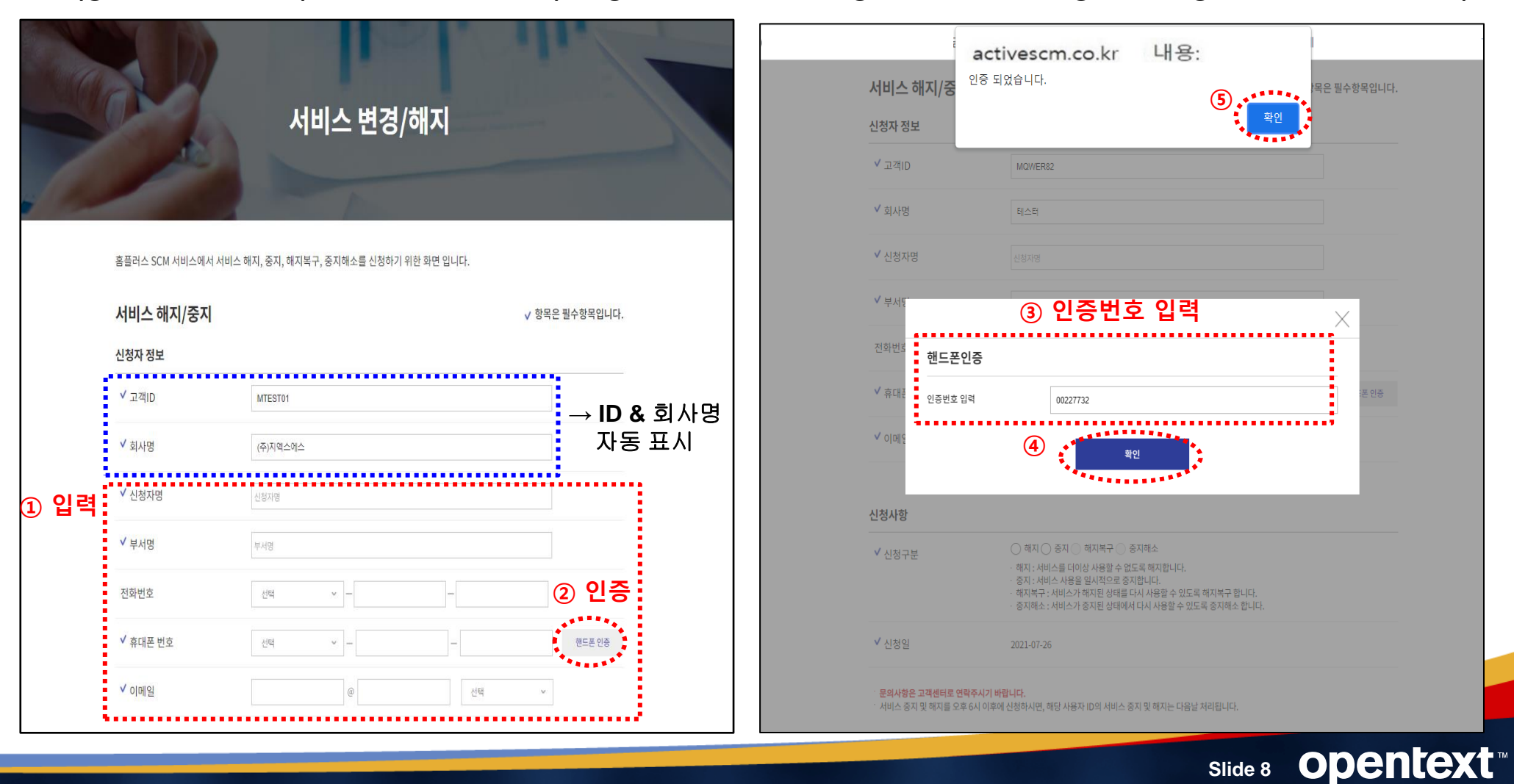

### 3. 서비스 해지 신청

• 신청사항을 선택합니다.

(⑥ 신청구분 : 해지 선택 -> ⑦ 해지중지사유 선택 -> ⑧ '신청' 버튼 선택)

| ⑥ <b>선택</b> ✓ 산 | 신청구분                                                        | ● 해지 ○ 중지 ○ 해지복구 ○ 중지해소<br>해지 : 서비스를 더이상 사용할 수 없도록 해지합니다.<br>조지 : 서비스 사용은 입니적으로 조지합니다.                                 |
|-----------------|-------------------------------------------------------------|----------------------------------------------------------------------------------------------------|
|                 |                                                             | 중지 : 지미드 지중을 될지적으도 중지합니다.<br>해지복구 : 서비스가 해지된 상태를 다시 사용할 수 있도록 해지복구 합니다.<br>중지해소 : 서비스가 중지된 상태에서 다시 사용할 수 있도록 중지해소 합니다. |
| <b>∨</b> ک      | 신청일 2                                                       | 2021-07-26                                                                                                    |
| ⑦ <b>선택</b> 🗸 히 | 해지중지사유                                                      | 사업자등록번호 폐지 및 폐업      >       사업자등록번호 폐지 및 폐업                                                                           |
| 문의              | <mark>의사항은 고객센터로 연락주시기 바랍</mark><br>비스 중지 및 해지를 오후 6시 이후에 신 | 사용하지 않는 아이디<br>서비스 가입 오류<br>아이디 변경 및 등록 오류<br>홈플러스 계약 종료<br>기타(직접입력)                                                   |

Slide 9 Opentext

### Slide 10 Opentext

신청

 $\sim$ 

· (서비스 중지/해지를 신청하지 않으시면, 월기본료가 청구됩니다.)

\*※ 홈플러스와 거래가 종료되었거나 고객님 사정으로 서비스를 이용하지 않을 경우에는 반드시 서비스 중지/해지신청을 하시기 바랍니다.

해지복구 시 기존에 신청된 부가서비스가 자동 신청됩니다. 부가서비스변경 신청 메뉴를 통해 확인 후 사용하지 않을 경우 해지(변경) 신청 바랍니다.

문의사항은 고객센터로 연락주시기 바랍니다.

서비스 중지 및 해지를 오후 6시 이후에 신청하시면, 해당 사용자 ID의 서비스 중지 및 해지는 다음날 처리됩니다.

2024-03-08

✓ 해지중지사유 사업자등록번호 폐지 및 폐업

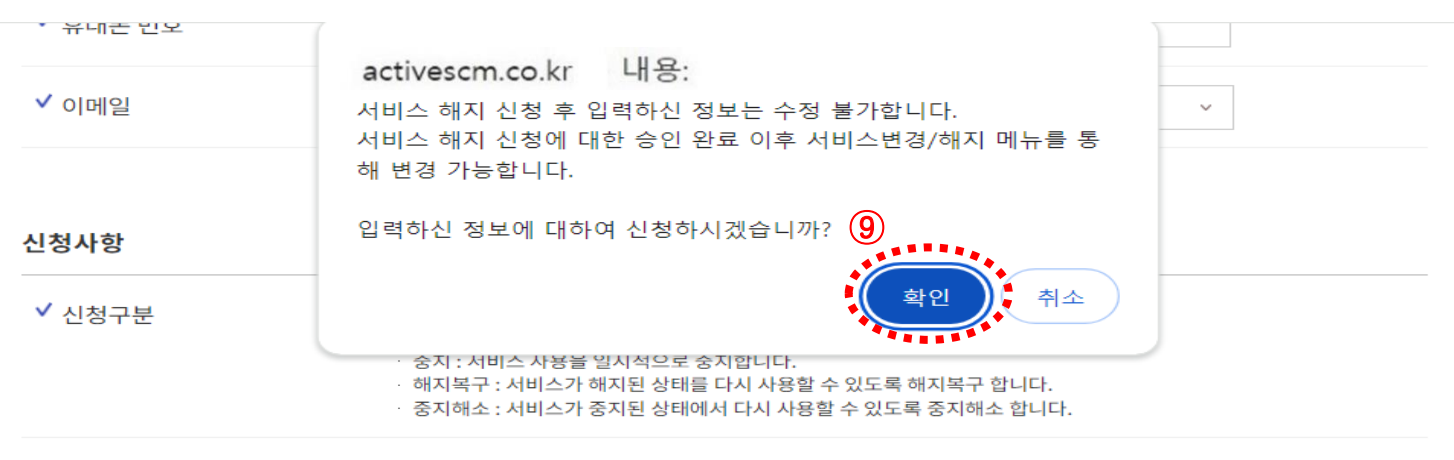

(⑨ '확인' 버튼 선택)

• 확인을 선택하면 신청이 완료됩니다.

✓ 신청일

### 서비스 해지/중지 3. 서비스 해지 신청

- 3. 서비스 중지 신청
- 신청 사항을 선택합니다.

(⑥ 신청구분 : 중지 선택 -> ⑦ 해지중지사유 선택 -> ⑧ '신청' 버튼 선택)

| ) 선택        | ✓ 신청구분                                                   | <ul> <li>해지 S 중지 해지복구 중지해소</li> <li>해지 : 서비스를 더이상 사용할 수 없도록 해지합니다.</li> <li>중지 : 서비스 사용을 일시적으로 중지합니다.</li> <li>해지복구 : 서비스가 해지된 상태를 다시 사용할 수 있도록 해지복구 합니다.</li> <li>중지해소 : 서비스가 중지된 상태에서 다시 사용할 수 있도록 중지해소 합니다.</li> </ul> |
|-------------|----------------------------------------------------------|----------------------------------------------------------------------------------------------------|
|             | ✔ 신청일                                                    | 2021-07-26                                                                                                    |
| ) <b>선택</b> | ✔ 해지중지사유                                                 | 매출 미발생으로 인한 중지       ✓         매출 미발생으로 인한 중지       ✓                                                                                                    |
|             | · <b>문의사항은 고객센터로 연락주시기 비</b><br>· 서비스 중지 및 해지를 오후 6시 이후0 | 행사종료로 인한 중지<br>홈플러스 거래 중단<br>같니 기타(직접입력)<br>케 신청하시면, 해당 사용자 ID의 서비스 중지 및 해지는 다음날 처리됩니다.                                                                                                    |
|             |                                                          |                                                                                                    |

### Slide 12 Opentext

취소

신청

· (서비스 중지/해지를 신청하지 않으시면, 월기본료가 청구됩니다.)

· ※홈플러스와 거래가 종료되었거나 고객님 사정으로 서비스를 이용하지 않을 경우에는 반드시 서비스 중지/해지신청을 하시기 바랍니다.

·해지복구 시 기존에 신청된 부가서비스가 자동 신청됩니다. 부가서비스변경 신청 메뉴를 통해 확인 후 사용하지 않을 경우 해지(변경) 신청 바랍니다.

· 서비스 중지 및 해지를 오후 6시 이후에 신청하시면, 해당 사용자 ID의 서비스 중지 및 해지는 다음날 처리됩니다.

#### 문의사항은 고객센터로 연락주시기 바랍니다.

· 서비스 조퍼 미 체기를 이후 6 시 이후에 시청하시며, 체단 사용자 ID이 서비스 조퍼 미 체기는 다음난 처리되니다.

d activescm.co.kr 내용 ✓ 이메일 서비스 중지 신청 후 입력하신 정보는 수정 불가합니다.  $\sim$ 서비스 중지 신청에 대한 승인 완료 이후 서비스변경/해지 메뉴를 통 해 변경 가능합니다. 입력하신 정보에 대하여 신청하시겠습니까? 신청사항 **(9**) 🍨 취소 나이 ✓ 신청구분 숭지 : 서비스 사용을 일시적으로 숭지합니다. • 해지복구 : 서비스가 해지된 상태를 다시 사용할 수 있도록 해지복구 합니다. · 중지해소 : 서비스가 중지된 상태에서 다시 사용할 수 있도록 중지해소 합니다. ✓ 신청일 2024-03-08 ✓ 해지중지사유 매출 미발생으로 인한 중지  $\sim$ 

확인을 선택하면 신청이 완료됩니다.
 (⑨ '확인' 버튼 선택)

\* 유대폰 번오

3. 서비스 중지 신청

# 서비스 해지/중지

4. 신청 접수 완료

접수 되었습니다. (⑩ 접수 완료 확인 후 '확인' 버튼 선택)

∴ 신청접수완료 메시지 '확인' 후, 신청자에게 서비스 해지/중지 처리완료에 대한 확인 문자 및 이메일이 발송됩니다.

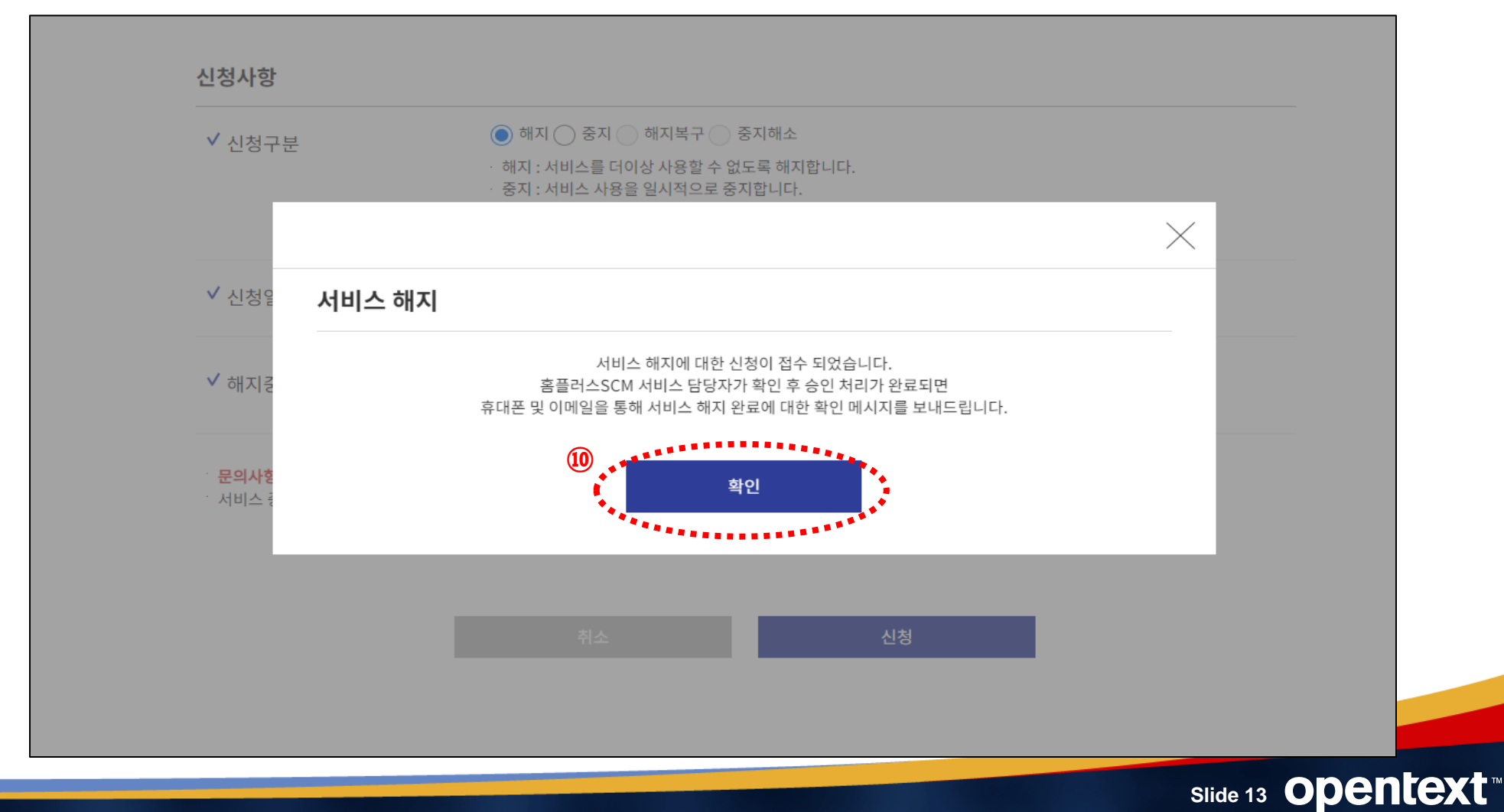

# opentext

# 서비스 해지복구/중지해소

작성일자: 2021.11.1

신청 화면

• 홈플러스 SCM 서비스에서 서비스 해지복구/중지해소를 하려면 사이트(<u>https://activescm.co.kr</u>)에 접속 후, 아래 화면 상단 메뉴에서 [서비스변경/해지]을 선택합니다. ※ 서비스 해지복구/중지복구 신청은 PC에서만 가능합니다.

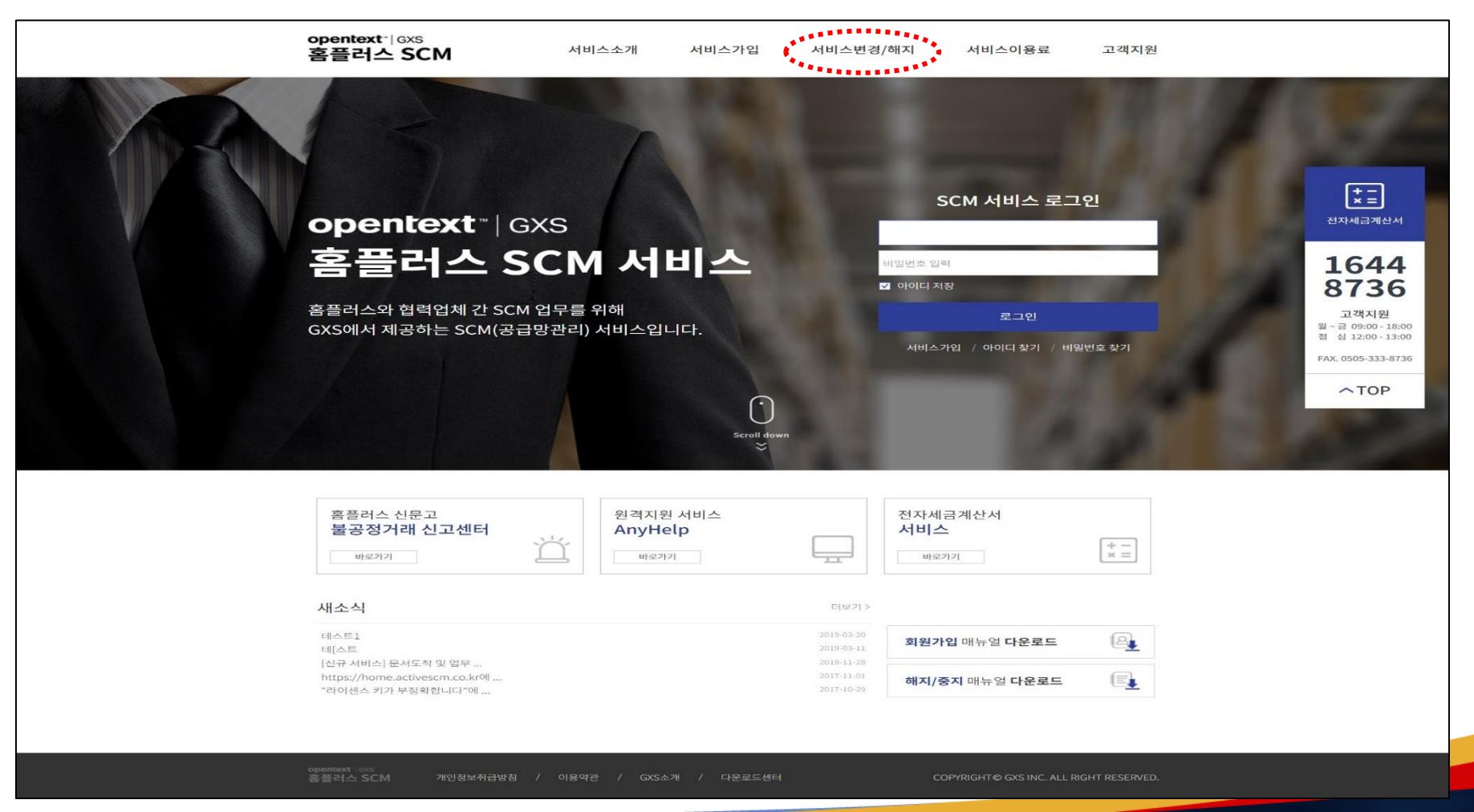

### Slide 15 Opentext

1. 서비스 상태 확인하기

1. 서비스 변경/해지 항목에서 Step.01 가입상태를 확인합니다.

(① '서비스 상태 확인하기'에다 아이디&비밀번호 입력 -> ② '가입 확인하기' 버튼을 선택)

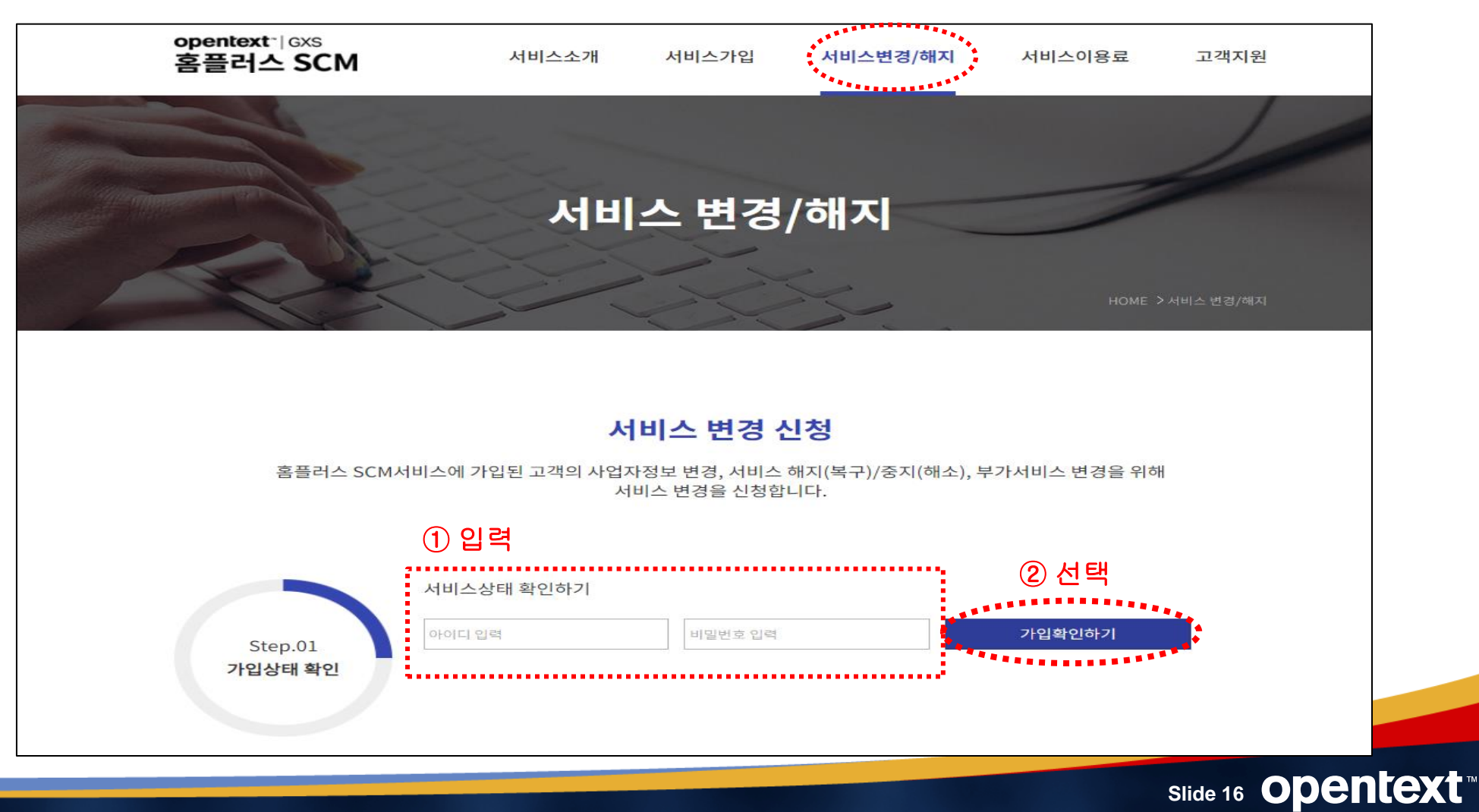

2. 변경 선택

• 해지 상태인지 확인한 후, 아래의 Step.02. 변경신청 선택에서 '서비스 해지/중지 신청' 버튼을 선택합니다. 미납이 있을 경우 : <u>미납 안내(미납금액과 가상계좌번호 포함)와 신청불가 메시지가 나타납니다.</u>

#### <u>재이용을 원할 경우, 미납금 납부 후 해지복구/중지해소 접수가 가능합니다.</u>

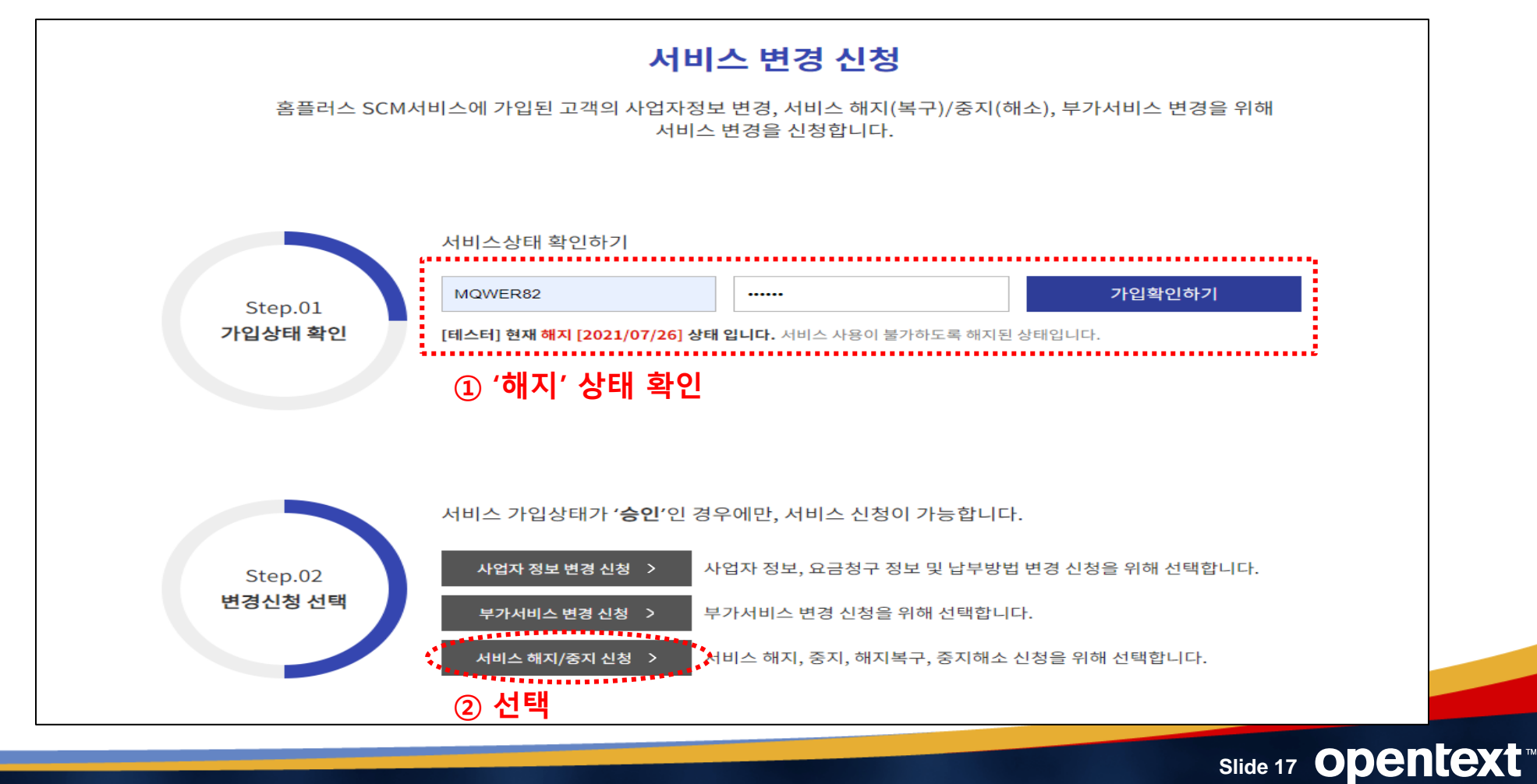

#### 3. 서비스 이용약관 및 개인정보취급방침 등 동의(1)

 홈플러스 SCM 서비스 해지복구/중지해소를 위해 약관을 확인한 후, 아래 이용약관과 개인정보취급방침에 대해 동의를 선택합니다.(필수) [이용약관], [개인정보취급방침] 에 대해 '동의'를 선택합니다.(1/2)

|                                                                     | <b>이용약관</b> (필수) 동의 🗌                                                                                                    |
|---------------------------------------------------------------------|----------------------------------------------------------------------------------------------------|
| 서비스 변경/해지<br>홈플러스 SCM 서비스에서 서비스 해지, 중지, 해지복구, 중지해소를 신청하기 위한 화면 입니다. | ▲ 제1장 충적<br>제1조 (목적)<br>이 약관은 주식회사 지역스에스 (영문명 GXS Inc. 이하 '회사'가가 제공하는 홈플러스SCM 서비스 (영문명 Homeplus SCM Service, 이하 '서비스'라 합니다) 의 사용조건 및<br>절차에 관한 사항과 기타 별요한 사항을 규정함을 목적으로 합니다.<br>제 2 조 (약관의 게시와 변경)<br>① '회사'는 이 약관의 내용을 ''사용자'가 쉽게 알 수 있도록 서비스 초기 화면에 게시합니다.<br>② '회사'가 약관을 개정할 경우에는 적용일자 및 개정시유를 명시하여 현행약관과 함께 제1항의 방식에 따라 그 개정약관의 적용일자 30일 전부터 적용일자 전일까지 공지합니다. 다만, 사용자에게 불리한 약관의 개정의 경우에는 공지 외에 일정기간 서비스 내 전자우편, 전자쪽지, 로그인시 동의장 등의 전자적 수단을 통해 따로 명확의 통지하도록 합니다. |
| 서비스약관동의<br>이용약관(필수) 동의 □                                            | 개인정보취급방침(필수) 동의 [                                                                                                    |
| ▲ * * * * * * * * * * * * * * * * * * *                             | 지1조 총직<br>제1조 총직<br>제3조 개인정보의 수집방법<br>제4조 개인정보의 수급방법<br>제5조 개인정보의 수급위탁<br>제7조 개인정보의 사용, 보관기간<br>제8조 개인정보의 사용, 보관기간<br>제8조 개인정보의 파기                                                                                                    |
| 개인정보취급방침(필수) 동의                                                     | 제9조 사용자의 권리와 그 행사방법<br>제10조 개인정보 수집, 사용, 제공에 대한 동의 철회<br>제11조 개인정보보효를 위한 기술적, 관리적 대책                                                                                                    |

### Slide 18 Opentext

3. 서비스 이용약관 및 개인정보취급방침 등 동의(2)

 홈플러스 SCM 서비스 해지복구/중지해소를 약관을 확인한 후, 아래 이용약관과 개인정보취급방침에 대해 동의를 선택합니다.(필수)
 [제5조에 따른 개인정보의 이용 및 제3자 제공], [제6조 개인정보의 취급위탁], [이용약관 제23조, 25조, 33조 내용 중 중요사항]에 대해 모두 '동의'를 선택하고 [다음]을 클릭합니다. 또는 '전체 약관에 동의합니다'를 선택하고 [다음]을 클릭합니다.(2/2)

| 개인정보취급방침 중 제5조에 따른 개인정보의 이용 및 제3자 제공(필수)                                                                                                    | 의 📄 이용약관 제 23조, 제25조, 제33조 내용 중 중요사항(필수)                                                                                                    | 동의 🗌           |
|----------------------------------------------------------------------------------------------------|----------------------------------------------------------------------------------------------------|----------------|
| 본안은 신청란에 기재된 개인정보를 다음과 같이 귀사(答돌려스 SCM 서비스)가 수집, 이용, 제 3자 제공함에<br>동의합니다.<br>1. 개인정보 이용목적<br>1) 서비스 가입, 가입자/ 납부자의 실명일치 여부조회, 요금 납부등에 이용<br>2) 사용자 관리 : 사용자 서비스 이용 및 본인 확인, 개인 식별, 불량 사용자의 부정 이용 방지와 비인가 사용방지,<br>가입의사 확인, 가입 및 가입횟수 제한, 분정 조정을 위한 기록보존, 불만 처리 등 민원처리, 고지사함 전달 등에<br>의용<br>3) 신규 서비스 개발 및 각종 통계자료에의 활용 : 신규 서비스 개발 및 맞춤 서비스 제공, 통계학적 특성에 따른<br>서비스 제공, 서비스의 유효성 확인, 접속빈도 파악, 사용자의 서비스 이용에 대한 통계 등에 이용 | <ul> <li>▲ 본인은 아래의 중요내용을 고지받았음을 확인하고 이에 동의합니다.</li> <li>1. 회사는 사용자가 2개월지에 달하는 요금 납부의무를 이행하지 아니한 경우에는 해당 사용자에 대한 서비스를 기간을 정하여 일시중지할 수 있으며, 회사는 중지/<br/>해소된 때에는 지체없이 서비스를 재개합니다. (사용자이용약관 제23조 참조)</li> <li>2. 회사는 사용자가 3개월치에 달하는 요금납부의무를 이행하지 아니한 경우에는 이용계약을 해제 • 해지할 수 있습니다.</li> <li>3. 요금의 납입의무자가 지정된 기일까지 요금 등을 납입하지 아니한 때에는 그 제납된 요금에 대하여 공급가액의 2%의 이율로 계산되는 지연이자를 납부하여야 합니다.</li> </ul> | ▲<br>사유가<br>다. |
| 개인정보취급방침 중 제6조 개인정보의 취급위탁(필수)<br>본인은 신청란에 기재된 개인정보를 다음과 같이 귀사(홈플러스SCM 서비스)가 수집, 이용, 취급 위탁함에 동의합니다.<br>개인정보 제공받는 자 및 제공함목<br>보다 나온 서비스 제공과 사용자편의 제공 등 업무수행을 원활하게 하기 위해 사용자의 개인정보를 다음과 같이 외부에 수집ㆍ취급ㆍ관리등을 위탁하여 처리함<br>수 특자 <u>위탁인유나용</u><br>한난왕신용장희(P), 미라산용정희, 한산정신용정희(P), 그라산용정희(P) · 고려산용정희(P) · 미하산용정희, 한산정신용정희(P), 그려산용정희(P) · 고려산용정희(P)                                                                         | ·의<br>· · · · · · · · · · · · · · · · · · ·                                                                                                     |                |
|                                                                                                    | 취소 다음                                                                                                    |                |

Slide 19 Opentext

### 4. 해지복구/중지해소 신청 (정보 입력)

• 신청자 정보를 입력하고 핸드폰으로 본인 인증을 합니다.

(① 신청자 정보 입력(ID&회사명은 자동 표시) → ② 핸드폰번호 인증 → ③ 인증번호 입력 → ④ 확인 → ⑤ '인증 되었습니다' 확인

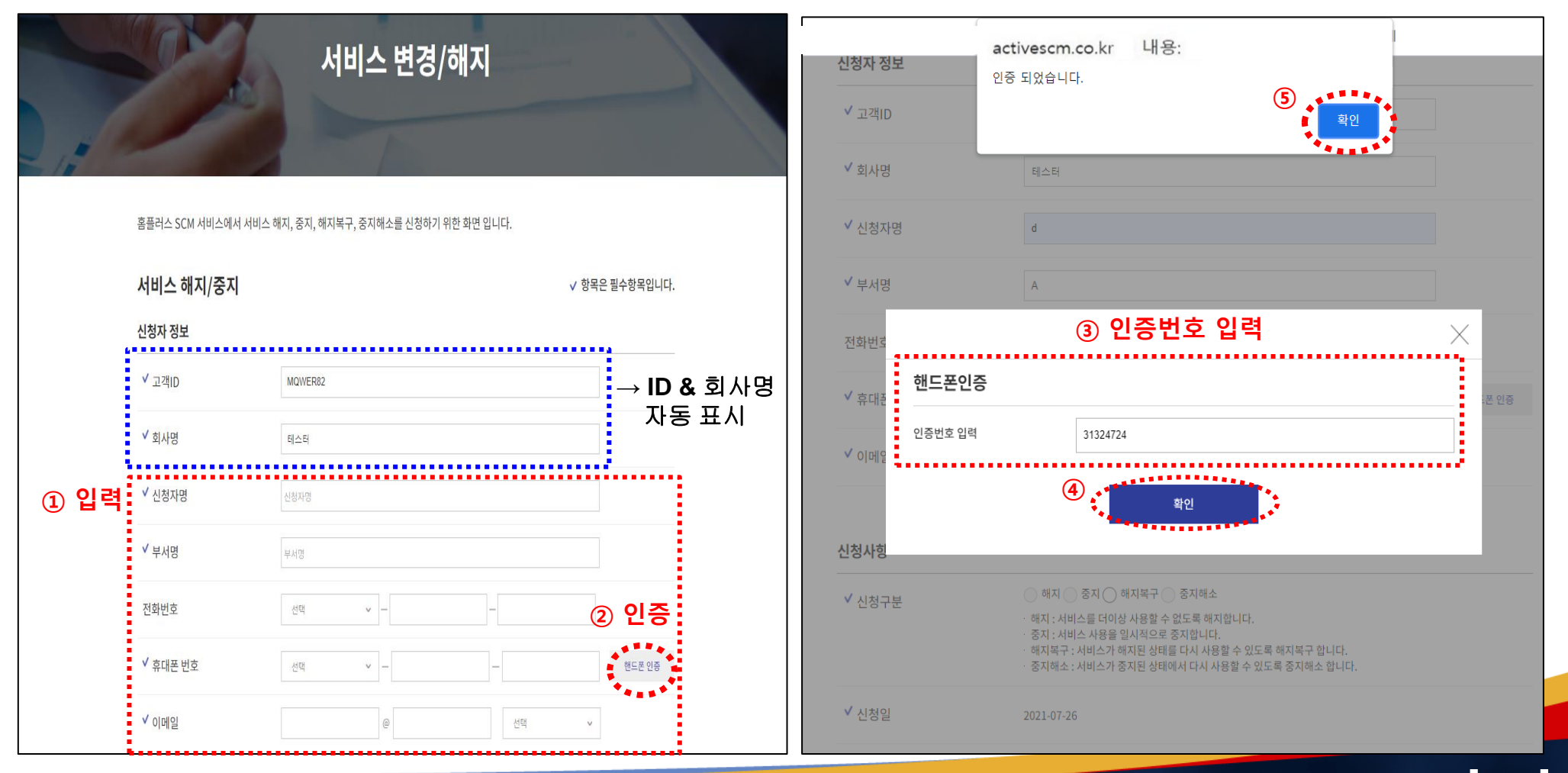

### Slide 20 Opentext

4. 해지복구/중지해소 신청 (정보 입력)

• 신청사항을 선택합니다.

(⑥ 신청구분 : 해지복구/중지해소 선택 -> ⑦ 납부 방법 선택)

|   | 신청사항   |                                                                                                    |
|---|--------|----------------------------------------------------------------------------------------------------|
| 6 | ✔ 신청구분 | <ul> <li>해지 중지  해지복구 중지해소</li> <li>해자 : 차비스를 더하성 차용할 수 없도록 해지합니다.</li> <li>중지 : 서비스 사용을 일시적으로 중지합니다.</li> <li>해지복구 : 서비스가 해지된 상태를 다시 사용할 수 있도록 해지복구 합니다.</li> <li>중지해소 : 서비스가 중지된 상태에서 다시 사용할 수 있도록 중지해소 합니다.</li> </ul> |
|   | ✔ 신청일  | 2021-07-26                                                                                                    |
|   |        |                                                                                                    |
|   | 납부방법   |                                                                                                    |

### 4. 해지복구/중지해소 신청 (정보 입력)

#### • 해지복구/중지해소 신청 시 : 각 담당자 정보를 입력합니다. (⑧ 입력)

| 영업 담당자정보  | ⑧ 입력                       |      | 주문 및 납품 담당자정보 |                            |
|-----------|----------------------------|------|---------------|----------------------------|
| 담당자 정보    | 위 신청자 정보와 동일합니까? 🔷 예 💿 아니요 |      | 담당자 정보        | 위 신청자 정보와 동일합니까? 🛛 이 🍥 아니요 |
| ✔ 담당자명    |                            |      | ✔ 담당자명        |                            |
| 부서명       |                            |      | 부서명           |                            |
| 전화번호      | 선택 ~ -                     | -    | 전화번호          | 선택 ~                       |
| 휴대폰 번호    | 선택 ~ -                     | -    | 휴대폰 번호        | 선택 ~                       |
| 이메일       | @                          | 선택 > | 이메일           | @ 선택 ~                     |
| 세금 담당자 정보 |                            |      | 요금 청구서        |                            |
| 담당자 정보    | 위 신청자 정보와 동일합니까? 🛛 이 🌒 아니요 |      | 요금 청구지        | 위 신청자 정보와 동일합니까? 🛛 이 💿 아니요 |
| ✔ 담당자명    |                            |      | ✔ 상호명         | 상호명                        |
| ✔ 부서명     |                            |      | ✓ 담당자명        | 담당자명                       |
| 전화번호      | 선택 ~ -                     | -    | ✓ 부서명         | 부서명                        |
| ✔ 휴대폰 번호  | 선택 ~ -                     | _    | ✓ 전화번호        | 선택 ~                       |
| ✓ 이메인     |                            |      | ✓ 주소          | 주소 <b>우핀번호찾기</b>           |

Slide 22 Opentext

4. 해지복구/중지해소 신청 (정보 입력)

 해지복구/중지해소 신청 시 : <u>국세청 자동전송 선택 및 문자 메세지/유선/이메일 수신 동의 (수신 동의 필수)</u> (⑨ 국세청 자동전송 선택 -> ⑩ 문자메세지/유선/이메일 수신 동의 선택 -> ⑪ '신청' 버튼 선택)

| ✔ 전자세금계산서(과세/영세)                                  | ● 신청 (국세청에 즉시 전송)   ○ 미신청 (국세청에 전송되지 않음)                                                                                                    |
|---------------------------------------------------|----------------------------------------------------------------------------------------------------|
| ✔ 전자계산서(면세)                                       | ● 신청 (국세청에 즉시 전송) 🛛 □신청 (국세청에 전송되지 않음)                                                                                                    |
| * 유의사항 : [국세청자동전송(과세/영<br>전송되지 않는다는 사항을 인지하지      | !세)] 또는 [국세청자동전송(면세)]에 대한 설정이 '미신청'인 업체가 홈플러스 SCM(ActiveSCM)을 통해 국세청에<br>못해 발생되는 지연발급, 지연전송 가산세에 대한 모든 책임은 협력사에 있음을 알려드립니다.                                                                                                    |
| 문자메세지/유선/이메일 수신                                   | ! 동의                                                                                                    |
| ✔ 수신동의                                            | 홈플러스SCM 서비스에서는 신청자(사용자) 및 각 담당자분에게 입력하신 연락처 정보를 활용하여<br>업무 및 요금/미납 관련 문자메세지, 유선, 이메일을 발송할 수 있습니다.<br>따라서, 문자메세지/유선/이메일 수신 동의를 하셔야 회원가입 신청이 가능합니다.<br>회원 가입 완료 후 신청자(사용자) 및 각 담당자분의 전화번호, 휴대폰 번호, 이메일 정보가 변경될 경우<br>로그인 후 내 정보 > 이용자정보변경 메뉴를 통해 반드시 변경해 주시기 바랍니다.<br>(전화번호, 휴대폰 번호, 이메일 주소 변경 시, 홈플러스 SCM 서비스에서 변경을 하지 않아<br>타인에게 발송될 경우 관련 문자메세지 또는 이메일로 인해 문제가 발생할 수 있음을 알려 드립니다.) |
| <b>문의사항은 고객센터로 연락주시기</b><br>서비스 중지 및 해지를 오후 6시 이뢰 | ● 상기사항에 동의<br>바랍니다.<br>호에 신청하시면, 해당 사용자 ID의 서비스 중지 및 해지는 다음날 처리됩니다.                                                                                                    |
|                                                   |                                                                                                    |
|                                                   |                                                                                                    |

### Slide 24 **Opentext**

취소

신청

· (서비스 중지/해지를 신청하지 않으시면, 월기본료가 청구됩니다.)

\*※홈플러스와 거래가 종료되었거나 고객님 사정으로 서비스를 이용하지 않을 경우에는 반드시 서비스 중지/해지신청을 하시기 바랍니다.

ㆍ해지복구 시 기존에 신청된 부가서비스가 자동 신청됩니다. 부가서비스변경 신청 메뉴를 통해 확인 후 사용하지 않을 경우 해지(변경) 신청 바랍니다.

·서비스 중지 및 해지를 오후 6시 이후에 신청하시면, 해당 사용자 ID의 서비스 중지 및 해지는 다음날 처리됩니다.

문의사항은 고객센터로 연락주시기 바랍니다.

| ✓ 전자세금계산서(과세/영세                          | activescm.co.kr 내용:                                                                                                    |
|------------------------------------------|----------------------------------------------------------------------------------------------------|
| ✔ 전자계산서(면세)                              | 서비스 해지복구 신청 후 입력하신 정보는 수정 불가합니다.<br>서비스 해지복구 신청에 대한 승인 완료 이후 서비스변경/해지 메뉴<br>를 통해 변경 가능합니다.                                                                                                    |
| 유의사항: [국세청자동전송(과<br>전송되지 않는다는 사항을 인지<br> | 입력하신 정보에 대하여 신청하시겠습니까? 12 (1)을 통해국세청에 (1)을 통해국세청에 (1)을 통해국세청에                                                                                                    |
| ✓ 수신동의                                   | 홈플러스SCM 서비스에서는 신청자(사용자) 및 각 담당자분에게 입력하신 연락처 정보를 활용하여<br>업무 및 요금/미납 관련 문자메세지, 유선, 이메일을 발송할 수 있습니다.<br>따라서, 문자메세지/유선/이메일 수신 동의를 하셔야 회원가입 신청이 가능합니다.<br>회원 가입 완료 후 신청자(사용자) 및 각 담당자분의 전화번호, 휴대폰 번호, 이메일 정보가 변경될 경우 |

• 확인을 선택하면 신청이 완료됩니다. (12) '확인' 버튼 선택)

# 서비스 해지복구/중지해소

4. 해지복구/중지해소 신청 (정보 입력)

4. 신청 접수 완료

• 접수 되었습니다. (1) 접수완료 메세지 확인 후 '확인' 버튼 선택)

☆ 신청접수완료 메시지 확인 후, 신청자에게 서비스 해지복구/중지해소 처리완료에 대한 확인 문자 및 이메일이 발송됩니다.

| <b>국세청 자동전송</b> 홈플러스 SCM의                    | 세금계산서 승인 시 국세청 전송                                     | 여부 설정<br>• 미신청 (국세청에 전송되지 않음)                             |       |                                |
|----------------------------------------------|-------------------------------------------------------|-----------------------------------------------------------|-------|--------------------------------|
| ✓ 전자계산서(면세)                                  | 신청 (국세청에 즉시 전송) (                                     | 미신청 (국세청에 전송되지 않음)                                        |       |                                |
| * 유의사한<br>전송되지<br>서비스 해지복구                   |                                                       |                                                           | ×     |                                |
| 문자메서<br>✓ 수신된 변경 신청을 하신                      | 서비스 해지복구에 대한 산<br>후 통장사본(납부방법이 자동이체인 2<br>◈ 팩스번호 : 05 | l청이 집수 되었습니다.<br>[우만]을 팩스로 보내 주셔야 변경 신청이 원<br>05-333-8736 | 료됩니다. |                                |
| 茶口                                           | 홈플리스SCM 서비스 담당자가<br>폰 및 이메일을 통해 서비스 해지복구 위            | 확인 후 승인 처리가 완료되면<br>만료에 대한 확인 메시지를 보내드립니다.                |       | 1644                           |
| · <b>문의사형_</b><br>· 서비스 중지 및 해지를 오후 6시 이후에 신 | *************************************                 | 지 및 해지는 다음날 처리됩니다.                                        | - 1   | 8736<br>고객지원<br>월~금 09:00-18:4 |
|                                              |                                                       | 신청                                                        |       | FAX. 0505-333-873              |

### 5. 해지/중지, 해지복구/중지해소 화면

٠

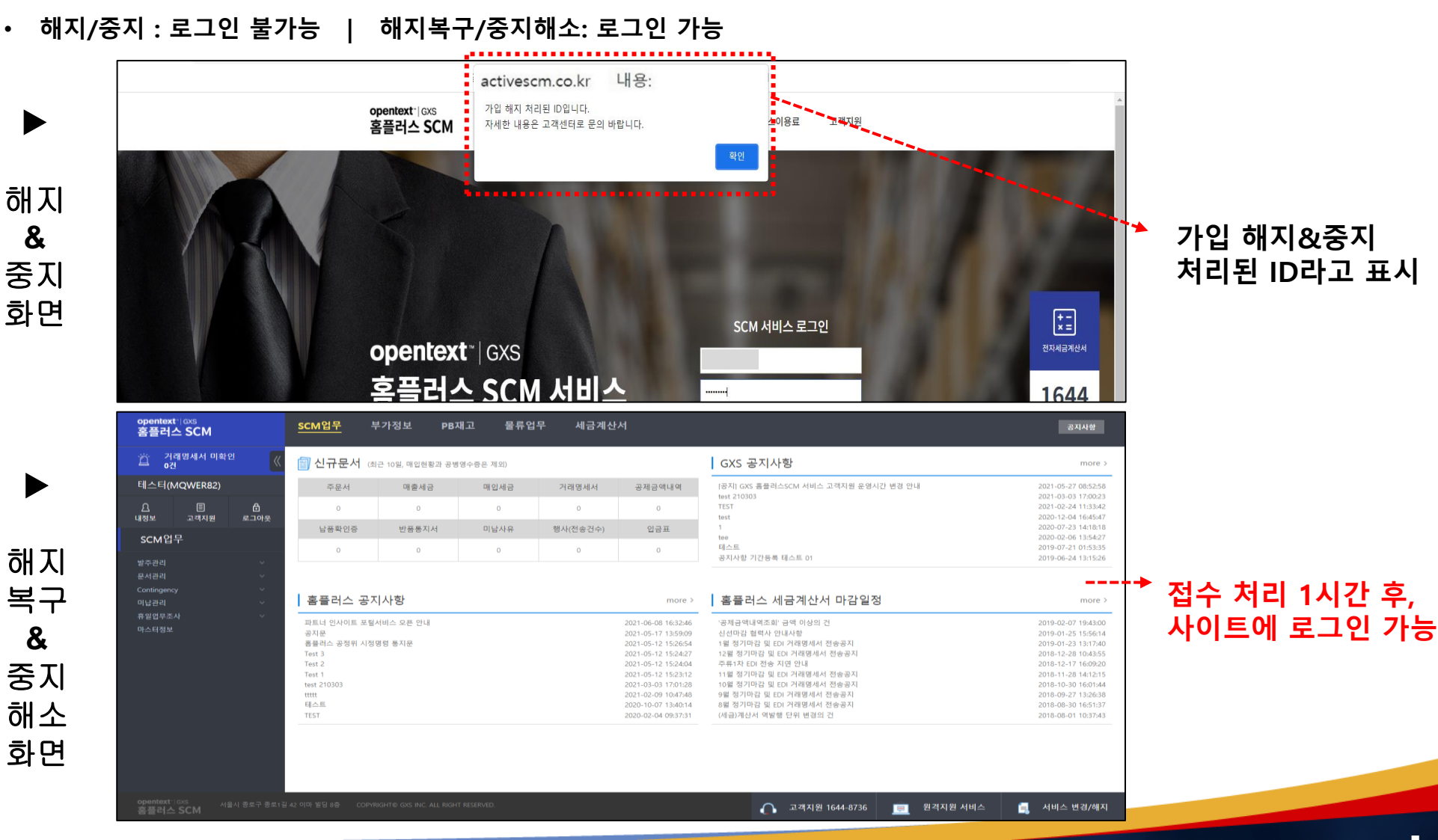

Slide 26 Opentext

### 5. 해지/중지, 해지복구/중지해소 화면

• 해지복구/중지해소 최초 로그인 시: 담당자 정보 수정 안내 내용 읽은 후 '확인' 선택

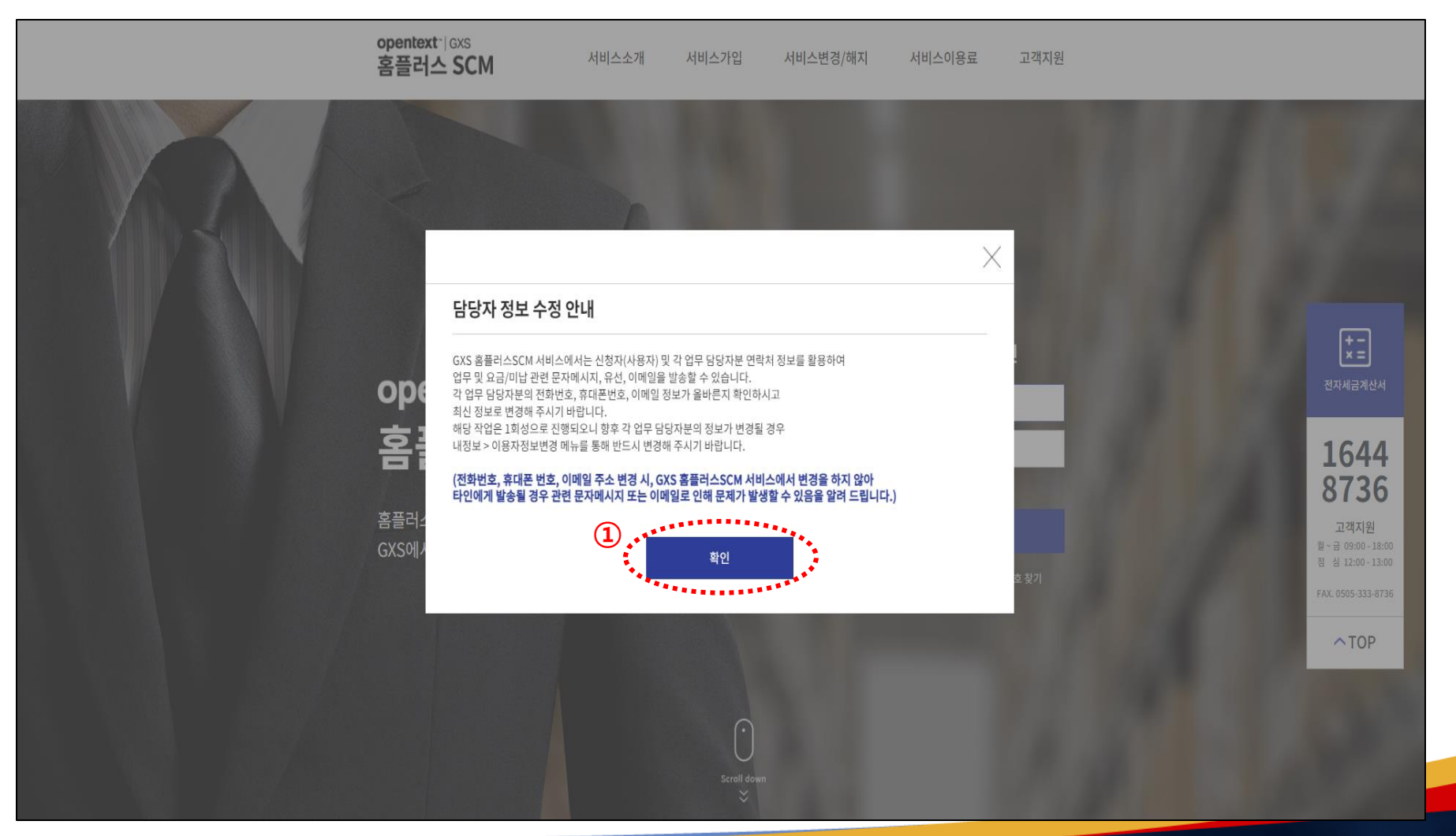

### Slide 27 Opentext

### 5. 해지/중지, 해지복구/중지해소 화면

• 해지복구/중지해소 최초 로그인 시: 담당자 정보 변경 입력 및 사용자 정보 변경 확인 후 '신청' 버튼 클릭하면 로그인 상태로 이동

| opentext <sup>~</sup> GXS<br>홈플러스 SCM | 서비스소개 서비스가입 서비 | 비스변경/해지 서비스이용료 | 고객지원    | 00           | lactivescm.co.kr 내용:<br>사용자 정보가 변경 되었습니다.                                                         |
|---------------------------------------|----------------|----------------|---------|--------------|---------------------------------------------------------------------------------------------------|
|                                       |                |                |         | ✓ 담당자명       | <b>3</b><br>इस्ट                                                                                  |
|                                       | 담당자 정보 변       | <u>a</u>       |         | ✔ 부서명        | d                                                                                                 |
| A K                                   |                |                |         | ✓ 전화번호       | 02 ~ - 234 - 5678                                                                                 |
|                                       | Y NY           |                |         | V 주소         | 우편번호찾기                                                                                            |
| 담당자 정보 변경                             |                | ∨ 항목은 필4       | 수항목입니다. |              |                                                                                                   |
| 변경(확인)자 정보                            |                |                |         | 담당자 정보 확인 동의 |                                                                                                   |
| ✓ 변경(확인)자 성명                          | Ι              |                |         | ✓ 확인(변경) 동의  | GXS 홈플리스SCM 서비스에서는 신청자(사용자) 및 각 업무 담당자분 연락처 정보를 활용하여<br>업무 및 요금/미납 관련 문자메시지, 유선, 이메일을 발송할 수 있습니다. |
| ✓ 휴대폰 번호                              | 선택 ~ -         | -              | 핸드폰 인증  |              | (입력하신 각 업무별 담당자분 정보가 최신 정보이며 부정확한 연락처 기업으로 인한 업무상 불이익은<br>귀사에게 책임이 있음을 알려드립니다.)<br>도가 자기자해제 도이    |
| 내유지저브                                 |                |                |         |              | <ul> <li>장기사용에 등러</li> </ul>                                                                      |
| 사중사 영보<br>                            |                |                |         | 2            |                                                                                                   |
|                                       |                |                |         |              | · · · · · · · · · · · · · · · · · · ·                                                             |
| ✓ 담당자명                                | d              |                |         |              |                                                                                                   |

### Slide 28 Opentext